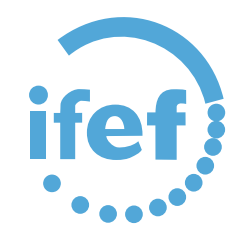

## GUÍA PARA EL REGISTRO DE SOLICITUDES A PROCESOS SELECTIVOS

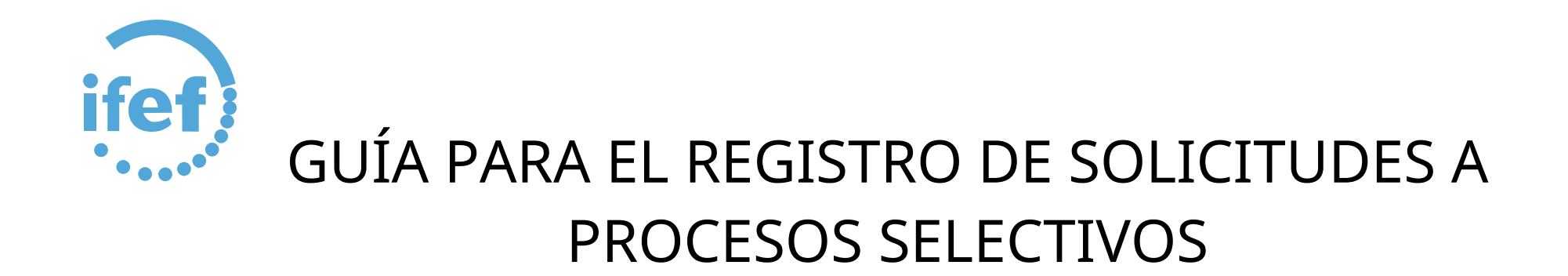

Los pasos que debe realizar son los siguientes:

Abono de las tasas (siempre que el proceso lo requiera y no esté exento/a de dicho pago), y guardar el resguardo del abono de la tasa para su posterior incorporación al registro de la solicitud.

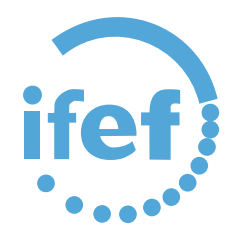

## 1.- Abono de la tasas

AUTOLIQUIDACIONES (Tasas derechos de examen) Emisión y Realización del Pago

Tramite el concepto de **AUTOLIQUIDACIÓN** que corresponda, una vez cumplimentado el formulario, se emitirá y descargará en su ordenador una carta de pago.

Con los datos que aparecen en la misma, puede realizar de forma segura el PAGO con su tarjeta bancaria en la TPV del Ayuntamiento de Cádiz, para ello acceda a la siguiente página: TPV AYUNTAMIENTO DE CÁDIZ PARA PAGO AUTOLIQUIDACIONES (pagos Online Autoliquidaciones).

## Seleccione PAGO CON TARJETA y a continuación elija la pestaña de "Código de barras" o de "Todos los datos". Si lo hace por código de barra, copie el número que aparece en la autoliquidación, debajo del código de barra.

También puede realizar el pago en cualquiera de las Entidades Financieras colaboradoras de la Recaudación que a continuación se muestran, bien presencialmente, en el cajero o en la Banca Electrónica si es cliente (en la opción pago de autoliquidaciones). Unicaja, CajaSur, BBVA, Bankia, Caixa Bank, Banesto, Targo Bank, Banco Santander, DeutscheBank, Caja Rural del Sur, Banca March, Caja Mar, Banco Popular, Ibercaja, Banco Sabadell - Atlántico.

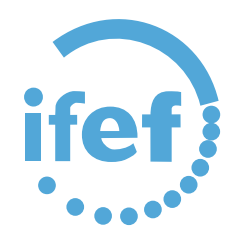

Lo primero que debemos hacer es acceder a la web https://portaldelcontribuyente.cadiz.es para la elaboración de la carta de pago:

https://portaldelcontribuyente.cadiz.es/portalCiudadano/sede/ingresosnet/listadoAutoliquidaciones.do?opc\_id=8 9&ent\_id=1&idioma=1

| 🗁 DESTACADOS                             | Portal de Hacienda 🔹 Inicio Catálogo de Trámites Mi Carpeta Q 🚯 🗒 Excm                                                                          | o Ayuntamiento de Cádiz 👻 🛔 Identifícate |
|------------------------------------------|----------------------------------------------------------------------------------------------------|------------------------------------------|
| Mis Solicitudes                          | Excmo Ayuntamiento de Cádiz                                                                                                    |                                          |
| Ø Autoliquidaciones                      | Inicio > Autoliquidaciones                                                                                                    |                                          |
| Descarga de Formularios                  | Autoliquidaciones Los conceptos autoliquidables son los siguientes:                                                                             |                                          |
| Recibos periodo Voluntario               | Q BUSC                                                                                                    | AR 💿 VER TODOS                           |
| Cuenta Bancaria Pagos (Facturas/Devoluc) |                                                                                                    |                                          |
|                                          | UUUUS2 - CURSUS EDUCATIVOS JUVENTUD                                                                                                    | 00                                       |
|                                          | 000030 - EXPEDICION DE CARTELES, FOLLETOS Y LIBROS                                                                                              |                                          |
|                                          | 000026 - EXPEDICION DE DOCUMENTOS A INSTANCIA DE PARTE (Tasas Derechos Examen)                                                                  | <b>i</b> @                               |
|                                          | 020080 - GARANTÍAS EN METÁLICO (OBRAS, CONTRATACIÓN)                                                                                            | <b>i</b> @                               |
|                                          | 000005 - IMPUESTO CONTRUCCIONES INSTALACIONES Y OBRAS                                                                                           | <b>i</b> @                               |
|                                          | 000004 - IMPUESTO SOBRE VEHICULOS DE TRACCION MECANICA (SÓLO PARA VEHÍCULOS ADQUIRIDOS EN EL EJERCICIO EN CURSO Y<br>NO INCLUIDOS EN EL PADRÓN) | 3 @                                      |

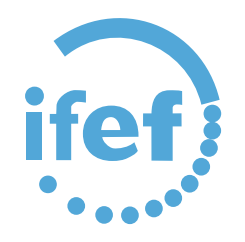

| Nombre *                                                                        |                                                           | Primer Apellid              | D *      |                           | Segundo Ape      | llido           |                | Tipo de Documei | nto                           | Documento *        | sele                                                                                                    |
|---------------------------------------------------------------------------------|-----------------------------------------------------------|-----------------------------|----------|---------------------------|------------------|-----------------|----------------|-----------------|-------------------------------|--------------------|----------------------------------------------------------------------------------------------------|
| Nombre                                                                          |                                                           | Primer Apellido             |          |                           | Segundo Apellido |                 |                | NIF             |                               | Documento          |                                                                                                    |
| Provincia *                                                                     |                                                           | Municipio * Código Postal * |          | Tipo de Vía * Descripción |                  | Descripción Vía | ripción Vía *  |                 |                               | 01/01/2023 - 31/1  |                                                                                                    |
| CADIZ                                                                           | ~                                                         | CADIZ                       | ~        | Código Postal             |                  | ~               | Descripción Vi | a               |                               | Q, BUSCAR VÍA      | 01/01/2023 - 31/1                                                                                                    |
| Número Bl                                                                       | loque                                                     | Portal                      | Escalera | Planta                    | Puerta           | Letra           | Kilómetro      | Hectómetro      | Teléfono                      | Correo Electrónico | 01/01/2023 - 31/12                                                                                                    |
| Número í                                                                        | Bloque                                                    | Portal                      | Escalera | Planta                    | Puerta           | Letra           | Kilómetro      | Hectómetro      | Teléfono                      | Correo Electrónico | 01/01/2023 - 31/1                                                                                                    |
| 😤 DATOS DE                                                                      | EL REPRESE                                                | NTANTE                      |          |                           |                  |                 |                |                 |                               |                    | 01/01/2023 - 31/1:           01/01/2023 - 31/1:           01/01/2023 - 31/1:           01/01/2023 - 31/1:              |
| DATOS DE                                                                        | EL REPRESE<br>UIDACIÓN<br>autoliquida *                   | NTANTE                      |          |                           |                  |                 |                |                 | Fecha de Devengi              | o o Solicitud *    | 01/01/2023 - 31/1<br>01/01/2023 - 31/1<br>01/01/2023 - 31/1<br>01/01/2023 - 31/1                                       |
| DATOS DE     AUTOLIQU  Dijeto por el que se a Objeto por el que se              | EL REPRESE<br>UIDACIÓN<br>autoliquida *<br>se autoliquida | INTANTE                     |          |                           |                  |                 |                |                 | Fecha de Deveng               | o Solicitud *      | 01/01/2023 - 31/1<br>01/01/2023 - 31/1<br>01/01/2023 - 31/1<br>01/01/2023 - 31/1                                       |
| DATOS DE     AUTOLIQU Dipieto por el que se a Objeto por el que se Comentario * | EL REPRESE<br>UIDACIÓN<br>autoliquida *<br>se autoliquida | INTANTE                     |          |                           |                  |                 |                |                 | Fecha de Deveng<br>06/02/2023 | o Solicitud *      | 01/01/2023 - 31/1<br>01/01/2023 - 31/1<br>01/01/2023 - 31/1<br>01/01/2023 - 31/1                                       |
| DATOS DE     AUTOLIQU Dbjeto por el que se a Objeto por el que se Comentario *  | EL REPRESE<br>UIDACIÓN<br>autoliquida *<br>se autoliquida |                             |          |                           |                  |                 |                |                 | Fecha de Devengr              | o Solicitud *      | <ul> <li>01/01/2023 - 31/1</li> <li>01/01/2023 - 31/1</li> <li>01/01/2023 - 31/1</li> <li>01/01/2023 - 31/1</li> </ul> |

Deberá rellenar el formulario de autoliquidación. Los campos marcados con asterisco "\*" son obligatorios. En al campo tarifa, habrá de seleccionar la correspondiente a su proceso selectivo.

11/01/2023 - 31/12/2023: 0005 - DERECHOS DE EXAMEN. FUNCIONARIO GRUPO A1
 11/01/2023 - 31/12/2023: 0006 - DERECHOS DE EXAMEN.FUNCIONARIO GRUPO A2
 11/01/2023 - 31/12/2023: 0007 - DERECHOS DE EXAMEN.FUNCIONARIO GRUPO C1
 11/01/2023 - 31/12/2023: 0008 - DERECHOS DE EXAMEN. FUNCIONARIO GRUPO C2
 11/01/2023 - 31/12/2023: 0009 - DERECHOS DE EXAMEN. FUNC.AGRUP.PROF. (SUBALTER
 11/01/2023 - 31/12/2023: 0010 - DERECHOS EXAMEN.PERSONAL LABORAL NIVEL 1
 11/01/2023 - 31/12/2023: 0011 - DERECHOS EXAMEN.PERSONAL LABORAL NIVEL 2
 11/01/2023 - 31/12/2023: 0012 - DERECHOS EXAMEN.PERSONAL LABORAL NIVEL 3
 11/01/2023 - 31/12/2023: 0013 - DERECHOS EXAMEN.PERSONAL LABORAL NIVEL 4
 11/01/2023 - 31/12/2023: 0014 - DERECHOS EXAMEN.PERSONAL LABORAL LABORAL NIVEL 4
 11/01/2023 - 31/12/2023: 0014 - DERECHOS EXAMEN.PERSONAL LABORAL CONSERJE, PEONES

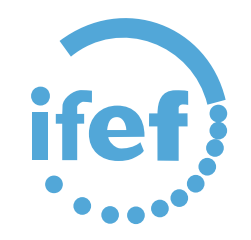

La carta de pago deberá guardarla para su posterior proceso de pago a través de la web de pago.

|   | ( | Catálogo de Trámites<br>Listado de Trámites online disponibles en el Portal de<br>Hacienda |
|---|---|--------------------------------------------------------------------------------------------|
| € | F | ORMAS DE PAGO                                                                              |
|   | > | Pago Online Autoliquidaciones                                                              |
|   | > | Pago Online Recibos y Liquidaciones                                                        |
|   | > | Obtener Carta de Pago con Identificación Electrónica<br>(Periodo Ejecutivo y voluntario)   |
|   | > | Obtener Carta de Pago sin Identificación Electrónica<br>(Periodo Voluntario)               |

Desde la misma web https://portaldelcontribuyente.cadiz.es Acceder a Pago Online Autoliquidaciones

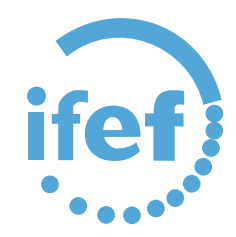

| Pago de recibos del Excmo. Ayun                                                                                                  | tamiento de Cádiz (Autoliquidaciones)                                                                               |
|----------------------------------------------------------------------------------------------------|----------------------------------------------------------------------------------------------------|
| SELECCIONA UNA FOR<br>Pago con cargo a cuenta<br>Pago con tarjeta de crédi<br>(EURO6000, Haestro, Vis<br>(EURO6000, Haestro, Vis | RMA DE PAGO<br>de Unicaja Banco (solo clientes)<br>to o débito de cualquier entidad<br>a o Mastercard)<br>CONTINUAR |
|                                                                                                    |                                                                                                    |

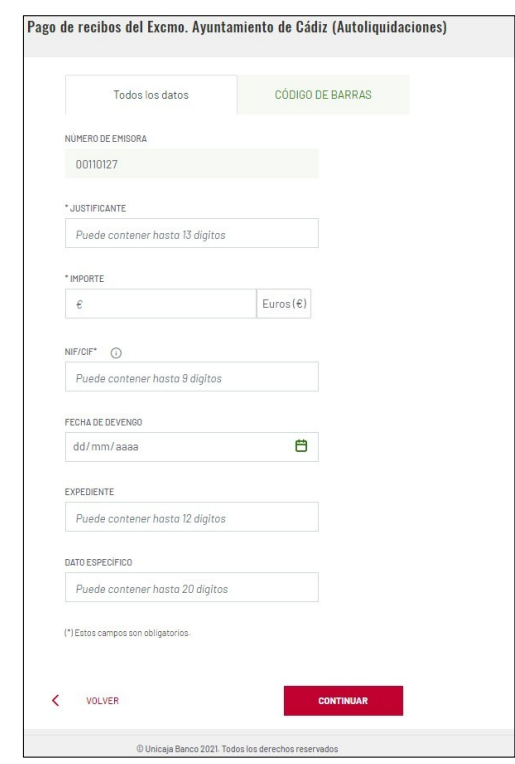

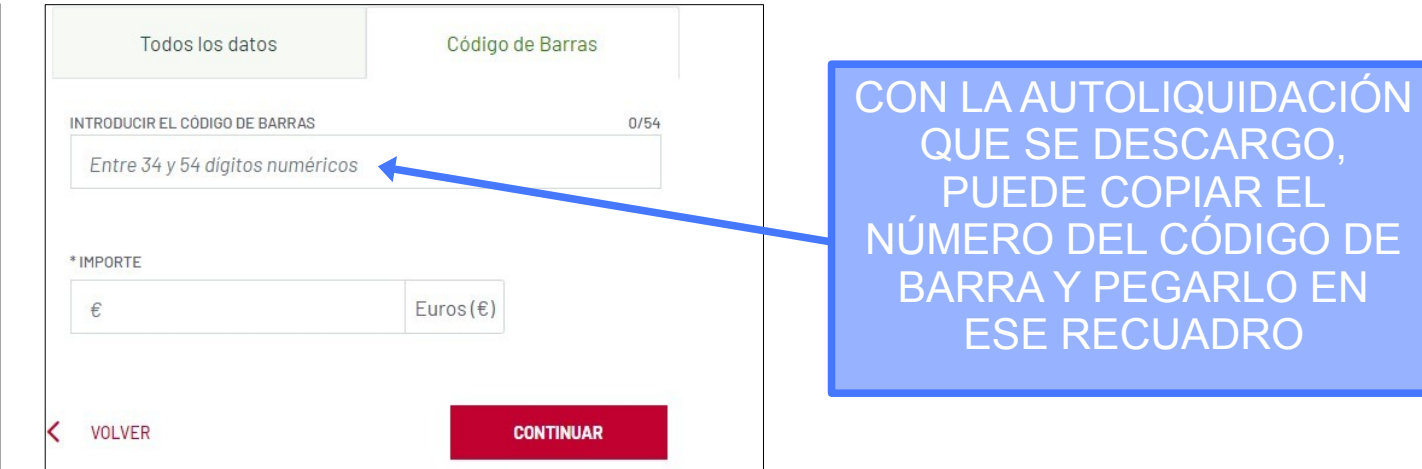

Una vez realice el pago, no olvide descargar el justificante para su posterior aportación al registro de la solicitud